## **Canceling Registration**

You are able to cancel your registration at any time. However, if possible, we ask that you do that in advance of the start date so that waitlisted people can gain access. Click on *Learning Plan* and then on *In Progress*. Click on the word *Manage* before the workshop title you wish to drop. Scroll down to the screen with Actions. Click on *Drop* which will take you to another screen.

| - Actions       |                        |
|-----------------|------------------------|
| View/Print Form | Download Calendar File |
| Team Room       | Mark Complete          |
|                 |                        |

Indicate why you are dropping the workshop and then click on *Drop this Request* to finish the cancellation process.

| Please indicate why you are dropping this request |                      |
|---------------------------------------------------|----------------------|
| Return C Drop this Request                        | Characters left 2000 |